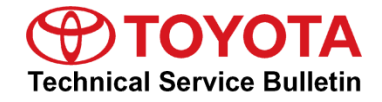

| Service<br>Category | General         |                |                   |
|---------------------|-----------------|----------------|-------------------|
| • •                 |                 | Market USA and | Toyota Supports   |
| Section             | Outline-General | Mexico         | ASE Certification |

#### Applicability

| YEAR(S)     | MODEL(S)                                                                                                    | ADDITIONAL INFORMATION |
|-------------|----------------------------------------------------------------------------------------------------|------------------------|
| 2024        | Grand Highlander, Grand<br>Highlander HV, Highlander,<br>Highlander HV, Land<br>Cruiser, Mirai, Tacoma,<br>Tacoma HV                            |                        |
| 2022 - 2024 | Tundra, Tundra HV                                                                                                    |                        |
| 2021 - 2024 | Venza HV                                                                                                    |                        |
| 2023 - 2024 | bZ4X, Corolla, Corolla<br>Cross, Corolla Cross HV,<br>Corolla Hatchback, Corolla<br>HV, Crown, GR Corolla,<br>Prius, Prius Prime, Sequoia<br>HV |                        |

#### **REVISION NOTICE**

April 18, 2024 Rev2:

- Applicability has been updated to include 2024 model year Tundra, Tundra Hybrid, Venza Hybrid, bZ4X, Corolla, Corolla Cross, Corolla Cross Hybrid, Corolla Hybrid, Crown, GR Corolla, Corolla Hatchback, Prius, Prius Prime, Sequoia Hybrid, Highlander, Grand Highlander, Grand Highlander Hybrid, Land Cruiser, Tacoma, Tacoma Hybrid, and Mirai vehicles and 2023 model year Corolla Hatchback and Prius Prime vehicles.
- The Introduction section has been updated.
- The Operation Procedure section has been removed.
- The Standard ECU Configuration Procedure and ECU Configuration Value Writing Procedure sections have been added.

March 15, 2023 Rev1:

- Applicability has been updated to include 2022 2023 model year Tundra, Tundra Hybrid, and Venza Hybrid vehicles and 2023 model year bZ4X, Corolla, Corolla Cross, Corolla Cross Hybrid, Corolla Hybrid, Crown, GR Corolla, Prius, and Sequoia Hybrid vehicles.
- The Introduction section has been updated.

Any previous printed versions of this bulletin should be discarded.

## Introduction

Some 2021 – 2024 model year Toyota vehicles may require the download and installation of vehicle specific software or configuration software when the Electronic Control Unit (ECU) is replaced. GTS+ software has been modified to indicate when configuration software is required. A new Configure column has been added to the GTS+ Health Check Results screen to show when configuration software is available for a specific ECU.

Follow the Operation Procedure in this bulletin to complete the ECU Software Configure Process. Certain ECU replacements require CUW reprogramming (Standard ECU Configuration) while others may only require C-Best Writing (ECU Configuration Value Writing). Please select the appropriate procedure below, depending on the ECU replaced.

- Procedure A: Standard ECU Configuration (CUW Reprogramming)
- Procedure B: ECU Configuration Value Writing (Body and Brake ECU Only)

Refer to the applicability chart below for a list of Models and ECUs that will require configuration software when the specified ECU is replaced:

| YEAR(S) | MODEL(S)                                              | ECU(S) REQUIRING CONFIGURATION SOFTWARE                                                                          |
|---------|-------------------------------------------------------|----------------------------------------------------------------------------------------------------|
|         | bZ4X                                                  | Airbag / Body / Brake / HV / MG / EMPS /<br>Blindspot / Front Side Radar                                         |
|         | Corolla, Corolla HV, GR Corolla,<br>Corolla Hatchback | Airbag / Body / EMPS / Engine / HV / Inverter /<br>Power Distribution Box / Body / 4WD                           |
|         | Corolla Cross / Corolla Cross HV                      | Airbag / Body                                                                                                    |
|         | Crown                                                 | Absorber Control / Airbag / ANC / Body /<br>Brake / ECM / EMPS / HV / Inverter /<br>Blindspot / Front Side Radar |
|         | Prius / Prius Prime                                   | Airbag / Blindspot / Body / Engine / EMPS /<br>Front Side Radar / HV / Inverter /<br>Front Side Radar            |
| 2024    | Sequoia HV                                            | Airbag / ANC / Body / Brake / ECT / EMPS /<br>Engine / HV / TCM / ANC                                            |
|         | Tundra / Tundra HV                                    | ANC / Body / Brake / ECT / EMPS / HV /<br>TCM / Airbag                                                           |
|         | Highlander / Highlander HV                            | Body / EMPS                                                                                                    |
|         | Grand Highlander /<br>Grand Highlander HV             | ECM / HV / Inverter / TCM / EMPS / ANC /<br>Blindspot / Body / Airbag / Front Side Radar                         |
|         | Land Cruiser                                          | ECM / HV / TCM / Airbag / EMPS / ANC /<br>Body / Front Side Radar                                                |
|         | Tacoma / Tacoma HV                                    | EMPS / ANC / Body                                                                                                |
|         | Mirai                                                 | Front Side Radar / Airbag / Blindspot / Body                                                                     |

### Introduction (continued)

| YEAR(S)     | MODEL(S)                                                 | ECU(S) REQUIRING CONFIGURATION SOFTWARE                                         |
|-------------|----------------------------------------------------------|---------------------------------------------------------------------------------|
|             | bZ4X                                                     | Airbag / Body / Brake / HV / MG                                                 |
|             | Corolla / Corolla HV / Corolla<br>Hatchback / GR Corolla | Airbag / Body / EMPS / Engine / HV / Inverter /<br>Power Distribution Box       |
|             | Corolla Cross / Corolla Cross HV                         | Airbag / Body                                                                   |
| 2023        | Crown                                                    | Absorber Control / Airbag / ANC / Body /<br>Brake / ECM / EMPS / HV             |
|             | Prius / Prius Prime                                      | Airbag / Blindspot / Body / Engine / EMPS /<br>Front Side Radar / HV / Inverter |
|             | Sequoia HV                                               | Airbag / ANC / Body / Brake / ECT / EMPS /<br>Engine                            |
| 2022 – 2023 | Tundra / Tundra HV                                       | ANC / Body / Brake / ECT / EMPS                                                 |
| 2021 – 2024 | Venza HV                                                 | Body / EMPS                                                                     |

### NOTE

ECU is a Toyota term used to describe integrated computerized devices responsible for managing the operation of a system or subsystem. In this bulletin, ECU is used as a generic label for the following SAE J1930 standard references:

- Powertrain Control Module (PCM).
- Engine Control Module (ECM).
- Transmission Control Module (TCM).
- Any other Toyota specific control unit.

## Table of Contents

| • | Warranty Information                                                   | 5  |
|---|------------------------------------------------------------------------|----|
| • | Required Tools & Equipment                                             | 5  |
| • | Operation Procedure                                                    | 6  |
|   | Procedure A: Standard ECU Configuration (CUW Reprogramming)            | 6  |
|   | Procedure B: ECU Configuration Value Writing (Body and Brake ECU Only) | 14 |

#### Warranty Information

| OP CODE | DESCRIPTION                | TIME | OFP | T1 | T2 |
|---------|----------------------------|------|-----|----|----|
| N/A     | Not Applicable to Warranty | -    | _   | -  | _  |

#### **Required Tools & Equipment**

| REQUIRED EQUIPMENT            | SUPPLIER | PART NUMBER  | QTY |
|-------------------------------|----------|--------------|-----|
| Techstream ADVI*              |          | TSADVUNIT    |     |
| Techstream 2.0                |          | TS2UNIT      | ]   |
| Techstream Lite               | ADE      | TSLITEPDLR01 | I   |
| Techstream Lite (Green Cable) |          | TSLP2DLR01   |     |

\*Essential SST.

#### NOTE

- Only ONE of the Techstream units listed above is required.
- GTS+ software version 2024.01.002.02 or later is required.
- Additional Techstream units may be ordered by calling Approved Dealer Equipment (ADE) at 1-800-368-6787 (USA) or 01-55-50103041 (Mexico) or by visiting *TIS – Diagnostics – Tools & Equipment – Techstream Order Portal.*

| SPECIAL SERVICE TOOLS (SST) | PART NUMBER | QTY |
|-----------------------------|-------------|-----|
| Battery Diagnostic Tool*    | DCA-8000P T | 1   |

\*Essential SST.

### NOTE

Additional SSTs may be ordered by calling 1-800-933-8335 (USA) or 01-800-504-5330 (Mexico) or by visiting *Home – Service Resources – Toyota Special Service Tools (SSTs)*.

### **Operation Procedure**

## Procedure A: Standard ECU Configuration (CUW Reprogramming)

1. AFTER ECU replacement, connect GTS+, select the applicable vehicle and options, and select Next.

| Figure 1. | e 1. |
|-----------|------|
|-----------|------|

| 🔁 T(         | DYOTA   GTS+ ((·)) ONLINE                              |           | Region : NA - 🗗 ? |
|--------------|--------------------------------------------------------|-----------|-------------------|
| Veł          | nicle Connection                                       |           |                   |
| Conf<br>Requ | irm the Information and press Next<br>ired information |           |                   |
| VIN:         |                                                        |           |                   |
|              | Division:                                              | ΤΟΥΟΤΑ    | ~                 |
|              | Model:                                                 | CROWN HEV | ~                 |
|              | Model Year:                                            | 2023      | ~                 |
|              | Engine:                                                | T24A-FTS  | ~                 |
|              |                                                        |           |                   |
|              |                                                        |           |                   |
|              |                                                        |           |                   |
|              |                                                        |           |                   |
|              |                                                        |           |                   |
|              |                                                        |           |                   |
|              |                                                        |           |                   |
|              |                                                        |           |                   |
|              |                                                        |           |                   |
|              |                                                        |           |                   |
|              |                                                        |           |                   |
|              | Manual                                                 |           |                   |
| •            | Planuat                                                |           |                   |

#### **Operation Procedure (continued)**

### Procedure A: Standard ECU Configuration (CUW Reprogramming) (continued)

2. After performing a Health Check, GTS+ will automatically detect the replacement ECU that needs configuration. On the Health Check Results page, select Yes in the Configure column to begin the configuration process.

#### Figure 2.

| 📃 🐵 ТОУОТА   GTS+ 🔞                                                                         | ONLINE                                                   |           |                                                          | Region                                     | : NA                               | •          | л<br>Я                  | i i                | ?          |
|---------------------------------------------------------------------------------------------|----------------------------------------------------------|-----------|----------------------------------------------------------|--------------------------------------------|------------------------------------|------------|-------------------------|--------------------|------------|
| 2023 Crown HEV T24A-FTS                                                                     |                                                          |           |                                                          |                                            |                                    | Batte      | ry:13.                  | 7V                 |            |
| Health Check Result                                                                         |                                                          |           |                                                          |                                            |                                    |            |                         |                    |            |
| STATUS                                                                                      |                                                          |           |                                                          |                                            |                                    |            |                         |                    |            |
| 02/14/2024 11:07:00<br>Campaign Status: <u>OPEN</u><br>PERMANENT: NO<br>ECU Security Key: - | Compensation Pressure<br>[psi(gauge)]<br>Front:<br>Rear: | Ð         | Techstream has es<br>A network connection is required to | stablished a no<br>ensure all TIS function | etwork cons<br>nality is available | nection t  | o TIS.<br>npaign valida | tion.              |            |
| Caution                                                                                     |                                                          |           |                                                          |                                            |                                    |            |                         |                    |            |
| Enhanced Generic                                                                            | Completed: 02/14/2024 11:09:30                           |           |                                                          |                                            |                                    |            |                         |                    |            |
|                                                                                             | System                                                   |           |                                                          | Monitor Status                             | Configure                          | RoB        | DTC                     | Update             | ^          |
| + Blind Spot Monitor "B"                                                                    |                                                          |           |                                                          | -                                          | No                                 | 2          | 0                       | No                 |            |
| + Blind Spot Monitor "A"                                                                    |                                                          |           |                                                          | -                                          | No                                 | 2          | 0                       | No                 |            |
| + Acoustic Vehicle Alerting System                                                          |                                                          |           |                                                          | -                                          | No                                 | -          | 0                       | No                 |            |
| - Active Noise Control                                                                      |                                                          |           |                                                          | -                                          | Yes                                | -          | 0                       | No                 | _          |
| DTC information                                                                             |                                                          |           |                                                          |                                            |                                    |            |                         |                    |            |
| Calibration information                                                                     |                                                          |           |                                                          |                                            |                                    |            |                         |                    |            |
| System                                                                                      |                                                          | Calibrati | on                                                       |                                            |                                    | Update     |                         |                    |            |
|                                                                                             | 8624F78020H0                                             |           |                                                          |                                            |                                    | No         |                         |                    |            |
|                                                                                             | 8624G78020!!                                             |           |                                                          |                                            |                                    | No         |                         |                    |            |
| + Power Integration No.1                                                                    |                                                          |           |                                                          | -                                          | No                                 | 0          | 0                       | No                 | -          |
|                                                                                             |                                                          |           |                                                          |                                            |                                    | <b>•</b> < | ) [20                   | $\overline{\odot}$ |            |
| Trive Ver2023.04.003.02 Subscription Expiration:3                                           | 353d                                                     |           |                                                          |                                            |                                    |            |                         | (                  | (·) ONLINI |

## **Operation Procedure (continued)**

## Procedure A: Standard ECU Configuration (CUW Reprogramming) (continued)

3. If your ECU Configuration requires multiple calibration files, you will be prompted with the screen below. Confirm the calibrations to be downloaded. Then press the Reprogramming Start button to proceed.

If your ECU Configuration does not require multiple calibration files, this screen will not be displayed. Continue to step 4.

Figure 3.

| \Xi 🚾 TOYOTA   GTS+ (0) ONLINE                                                                                                    |                                                            |                        |                    |         |           | 1) (P        | ∄ i     | ?     |
|----------------------------------------------------------------------------------------------------|------------------------------------------------------------|------------------------|--------------------|---------|-----------|--------------|---------|-------|
| 2023 Crown HEV T24A-FTS                                                                                                    |                                                            |                        |                    |         |           | Batte        | ry:13.  | 4V    |
| Software as a Part                                                                                                    | ftware as a Part                                           |                        |                    |         |           |              |         |       |
| The following ECUs may be reprogrammed.<br>Review the Current Calibration ID, New Calibration<br>After reviewing, select the System and Calibration I | ID, and Comment in the table b<br>D that you wish program. | elow.                  |                    |         |           |              |         |       |
| System                                                                                                    | Туре                                                       | Current Calibration ID | New Calibration ID | Comment | Reprogram | nming Implem | ent     |       |
| EMPS                                                                                                    | Restoration                                                |                        | 8A31134070         | -       |           | 63           |         |       |
|                                                                                                    |                                                            |                        |                    |         |           |              | l       |       |
|                                                                                                    |                                                            |                        |                    | ,       |           |              |         |       |
| Mr Ver2023.04.003.02 Subscription Expiration:349d                                                                                                    |                                                            |                        |                    |         | Back      | Reprogra     | mming S | Start |

### **Operation Procedure (continued)**

## Procedure A: Standard ECU Configuration (CUW Reprogramming) (continued)

4. GTS+ will identify the necessary calibration file required. Press Next to start the file download and continue to step 5.

#### Figure 4.

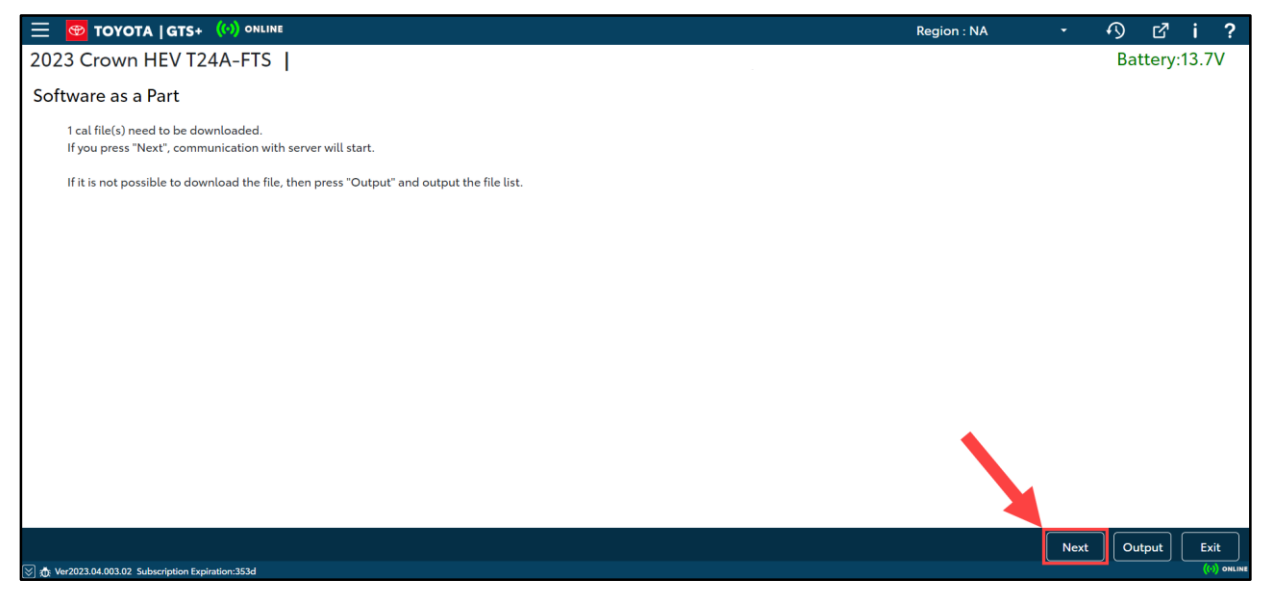

#### NOTE

Selecting output will create a text file listing the required CUW files at the file path below.

#### Figure 5.

| \Xi 🐵 TOYOTA   GTS+ (0) ONLINE                                                                                                    | Region : NA                                   | ∿ ് i         | ?      |  |  |  |  |  |  |  |  |
|----------------------------------------------------------------------------------------------------|-----------------------------------------------|---------------|--------|--|--|--|--|--|--|--|--|
| 2023 Crown HEV T24A-FTS                                                                                                    |                                               | Battery:13.7V | 1      |  |  |  |  |  |  |  |  |
| Software as a Part                                                                                                    |                                               |               |        |  |  |  |  |  |  |  |  |
| File list has been created.Name of the file is "L_JTDAFAAFIP3000156_20240214111236.txt".<br>The file is saved in the following folder. |                                               |               |        |  |  |  |  |  |  |  |  |
| C:\Users\Public\Documents\GTSPlus\SoftwareAsaPart                                                                                      | C:\Users\Public\Documents\GTSPlus\SoftwareAsa |               |        |  |  |  |  |  |  |  |  |
|                                                                                                    |                                               |               |        |  |  |  |  |  |  |  |  |
|                                                                                                    |                                               |               |        |  |  |  |  |  |  |  |  |
|                                                                                                    |                                               |               |        |  |  |  |  |  |  |  |  |
|                                                                                                    |                                               |               |        |  |  |  |  |  |  |  |  |
|                                                                                                    |                                               |               |        |  |  |  |  |  |  |  |  |
|                                                                                                    |                                               |               |        |  |  |  |  |  |  |  |  |
|                                                                                                    |                                               |               |        |  |  |  |  |  |  |  |  |
|                                                                                                    |                                               |               |        |  |  |  |  |  |  |  |  |
|                                                                                                    |                                               |               |        |  |  |  |  |  |  |  |  |
|                                                                                                    |                                               | Exit          |        |  |  |  |  |  |  |  |  |
| ∑ 31: Ver2023.04.003.02 Subscription Expiration:353d                                                                                   |                                               | ((*))         | ONLINE |  |  |  |  |  |  |  |  |

### **Operation Procedure (continued)**

Procedure A: Standard ECU Configuration (CUW Reprogramming) (continued)

5. Select OK to proceed to the login screen.

| Figure 6.                                                                                          |                                                                                                    |                |             |   |    |        |      |        |
|----------------------------------------------------------------------------------------------------|----------------------------------------------------------------------------------------------------|----------------|-------------|---|----|--------|------|--------|
| \Xi 🞯 TOYOTA   GTS+ (0) ONLINE                                                                     |                                                                                                    |                | Region : OT | ~ | 5  | ď      | i    | ?      |
| CROWN HEV TZSH35 T24A-FTS                                                                          | 6.  TOYOTA [GTS+ (%) ONLINE  THEY TZSH35 T24A-FTS [ Trigge as a Part  Trigge as a Part  Trigge as a Pa |                |             |   | Ba | ttery: | 13.7 | V      |
| Software as a Part                                                                                 |                                                                                                    |                |             |   |    |        |      |        |
| 1 cal file(s) need to be downloaded.<br>If you press "Next", communication with server will start. |                                                                                                    |                |             |   |    |        |      |        |
| If it is not possible to download the file, then press "Output" and outp                           | out the file list.                                                                                                    |                |             |   |    |        |      |        |
|                                                                                                    |                                                                                                    |                |             |   |    |        |      |        |
|                                                                                                    | Software as a Part                                                                                                    | \$33200-DI-001 |             |   |    |        |      |        |
|                                                                                                    | you need login.                                                                                                    |                |             |   |    |        |      |        |
|                                                                                                    |                                                                                                    | ОК             |             |   |    |        |      |        |
|                                                                                                    |                                                                                                    |                |             |   |    |        |      |        |
|                                                                                                    |                                                                                                    |                |             |   |    |        |      |        |
|                                                                                                    |                                                                                                    |                |             |   |    |        |      |        |
|                                                                                                    |                                                                                                    |                |             |   |    |        |      |        |
|                                                                                                    |                                                                                                    |                |             |   |    |        |      |        |
|                                                                                                    |                                                                                                    |                |             |   |    |        |      |        |
|                                                                                                    |                                                                                                    |                |             |   |    |        |      |        |
| [☆] :Ď: Ver2023.04.003.02 Subscription Expiration:353d                                             |                                                                                                    |                |             |   |    |        | (0)  | ONLINE |

## **Operation Procedure (continued)**

Procedure A: Standard ECU Configuration (CUW Reprogramming) (continued)

6. Input your TIS password and select LOG IN.

## Figure 7.

| ΤΟΥΟΤΑ  |  |
|---------|--|
| SIGN IN |  |
|         |  |
|         |  |
|         |  |

## **Operation Procedure (continued)**

Procedure A: Standard ECU Configuration (CUW Reprogramming) (continued)

7. The required calibration has been downloaded, press Next to begin reprogramming the ECU.

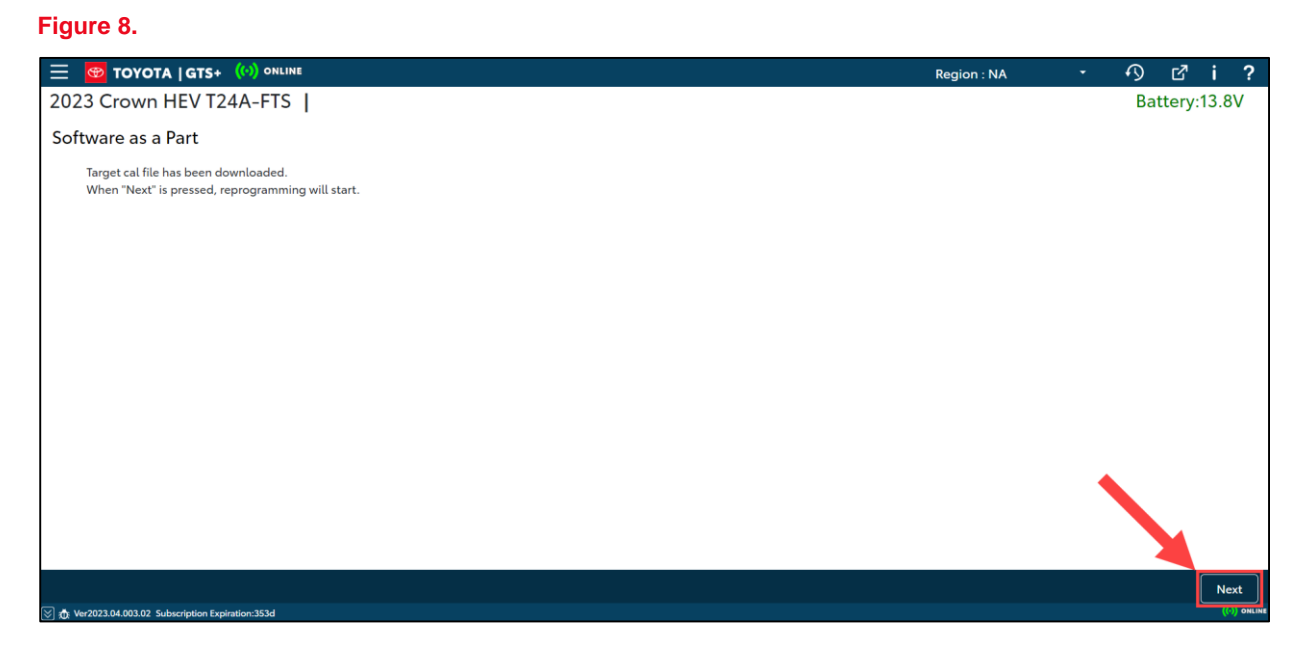

#### **Operation Procedure (continued)**

#### Procedure A: Standard ECU Configuration (CUW Reprogramming) (continued)

8. Refer to Service Bulletin No. <u>T-SB-0107-20</u> ECU Flash Reprogramming With Security Signature and complete the programming as instructed there.

#### Figure 9.

| 😁 ΤΟΥΟΤΑ  CUW+                                                                                                    |                                                              |                                                                         |                               |  |  |  |  |  |  |  |  |
|----------------------------------------------------------------------------------------------------|--------------------------------------------------------------|-------------------------------------------------------------------------|-------------------------------|--|--|--|--|--|--|--|--|
| Calibration Update Wizard                                                                                           |                                                              |                                                                         |                               |  |  |  |  |  |  |  |  |
| Version 2023.04.003.02                                                                                              |                                                              |                                                                         |                               |  |  |  |  |  |  |  |  |
| Welcome to Calibration Update Wizard                                                                                |                                                              |                                                                         |                               |  |  |  |  |  |  |  |  |
| This application is designed for professional automotive technicians who service Toyota, Lexus, and Scion vehicles. |                                                              |                                                                         |                               |  |  |  |  |  |  |  |  |
| Some vehicles produced                                                                                              | after January 2020 require a PC co                           | nnected to the Internet to complete th                                  | ne reprogramming process.     |  |  |  |  |  |  |  |  |
| NOTE:                                                                                                    | If you are using a serial mous<br>COM port or disconnect the | e, either plug the diagnostic teste<br>serial mouse and reboot your mac | er into a different<br>:hine. |  |  |  |  |  |  |  |  |
|                                                                                                    |                                                              |                                                                         |                               |  |  |  |  |  |  |  |  |
|                                                                                                    |                                                              |                                                                         |                               |  |  |  |  |  |  |  |  |
|                                                                                                    |                                                              |                                                                         |                               |  |  |  |  |  |  |  |  |
|                                                                                                    |                                                              |                                                                         |                               |  |  |  |  |  |  |  |  |
| The languages 👻                                                                                                    | Cancel                                                       |                                                                         | Next                          |  |  |  |  |  |  |  |  |
| Copyright (C) 2022 TOYOTA MOTOR CORPORA                                                                             | TION. All Rights Reserved.                                   |                                                                         |                               |  |  |  |  |  |  |  |  |

#### NOTE

On some models, DTCs may be set as a result of reprogramming. If DTCs are present, clear them, and run the Health Check again. Troubleshoot ANY remaining current, pending, or history codes. Permanent codes will NOT be cleared using GTS+. Permanent codes do NOT illuminate the MIL and do NOT require troubleshooting. They will clear during normal driving once the Universal Trip Drive Pattern is performed.

## **Operation Procedure (continued)**

## Procedure B: ECU Configuration Value Writing (Body and Brake ECU Only)

The following procedure covers Brake and Body ECUs ONLY.

1. AFTER ECU replacement, connect GTS+ to the vehicle and select Next.

### Figure 10.

| 🐵 то            | OYOTA   GTS+ (··) ONLINE                              |           | Region : NA - C2 ? |
|-----------------|-------------------------------------------------------|-----------|--------------------|
| Veh             | icle Connection                                       |           |                    |
| Confir<br>Requi | rm the Information and press Next<br>ired information |           |                    |
| VIN:            |                                                       |           |                    |
|                 | Division:                                             | ΤΟΥΟΤΑ    | •                  |
|                 | Model:                                                | CROWN HEV | ~                  |
|                 | Model Year:                                           | 2023      | ~                  |
|                 | Engine:                                               | T24A-FTS  | ~                  |
|                 |                                                       |           | ]                  |
|                 |                                                       |           |                    |
|                 |                                                       |           |                    |
|                 |                                                       |           |                    |
|                 |                                                       |           |                    |
|                 |                                                       |           |                    |
|                 |                                                       |           |                    |
|                 |                                                       |           |                    |
|                 |                                                       |           |                    |
|                 |                                                       |           |                    |
|                 |                                                       |           |                    |
| <b>₽</b>        | Manual                                                |           |                    |

#### **Operation Procedure (continued)**

#### Procedure B: ECU Configuration Value Writing (Body and Brake ECU Only) (continued)

2. After performing a Health Check, GTS+ will automatically detect the replacement ECU that needs configuration. On the Health Check Results page, select Yes in the Configure column to begin the configuration process.

#### Figure 11.

| 📃 🐵 ΤΟΥΟΤΑ   GTS+                                                    | (··) ONLINE                                                                                                    |  |  | Region : I     | NA                                      | <b>-</b> .                    | S                        | ്               | i     | ?      |
|----------------------------------------------------------------------|----------------------------------------------------------------------------------------------------|--|--|----------------|-----------------------------------------|-------------------------------|--------------------------|-----------------|-------|--------|
| 2023 Crown HEV T24A                                                  | -FTS                                                                                                    |  |  |                |                                         |                               | Bat                      | cery:           | 13.8  | /      |
| Health Check Result                                                  |                                                                                                    |  |  |                |                                         |                               |                          |                 |       |        |
| STATUS                                                               |                                                                                                    |  |  |                |                                         |                               |                          |                 |       |        |
| 02/21/2024 15:04:51<br>Campaign Status: <u>OPEN</u><br>PERMANENT: NO | 02/21/2024 15:04:51 Compensation Pressure<br>Campaign Status: OPEN [psi(gauge)] Compensation Pressure<br>PERMANENT: NO Front: |  |  |                | a network contractionality is available | onnection<br>lable, such as o | <b>to TI</b><br>campaign | S.<br>validatio | on.   |        |
| ECU Security Key: -                                                  |                                                                                                    |  |  |                |                                         |                               |                          |                 |       |        |
| 2 Caution                                                            |                                                                                                    |  |  |                |                                         |                               |                          |                 |       |        |
| Enhanced Generic                                                     | Completed: 02/21/2024 15:06:46                                                                                                |  |  |                |                                         |                               |                          |                 |       |        |
| +                                                                    | System                                                                                                    |  |  | Monitor Status | Configure                               | RoB                           | DTC                      | UF              | odate | ^      |
| + Air Conditioner                                                    |                                                                                                    |  |  | -              | No                                      | 0                             |                          | 0               | No    |        |
| + SRS Airbag                                                         |                                                                                                    |  |  | _              | No                                      | 3                             |                          | 0               | No    |        |
| - Main Body                                                          |                                                                                                    |  |  | -              | Yes                                     | 11                            |                          | 0               | No    |        |
| DTC information                                                      |                                                                                                    |  |  |                |                                         |                               |                          |                 |       |        |
| DTC does not exist.                                                  |                                                                                                    |  |  |                |                                         |                               |                          |                 |       |        |
| Calibration information                                              |                                                                                                    |  |  |                |                                         |                               |                          |                 |       |        |
| System Calibration                                                   |                                                                                                    |  |  |                |                                         | Update                        | :                        |                 |       |        |
|                                                                      | 8922F30180C0                                                                                                    |  |  |                |                                         | No                            |                          |                 |       |        |
| + Central Gateway                                                    |                                                                                                    |  |  | -              | No                                      | 0                             |                          | 0               | No    | -      |
|                                                                      |                                                                                                    |  |  |                |                                         |                               |                          | 3               | 5     | 1      |
| The Ver2023 04 003 02 Subscription Expirat                           | tion:360d                                                                                                    |  |  |                |                                         |                               |                          |                 | (o)   | ONLINE |

### **Operation Procedure (continued)**

Procedure B: ECU Configuration Value Writing (Body and Brake ECU Only) (continued)

3. Perform IG OFF first then IG ON, and press Next to proceed.

| Figure 12.                                          |                                                 |                    |             |   |    |        |       |        |
|-----------------------------------------------------|-------------------------------------------------|--------------------|-------------|---|----|--------|-------|--------|
| 😑 🞯 TOYOTA   GTS+ (💿 ONLINE                         |                                                 |                    | Region : NA | • | 3  | ď      | i     | ?      |
| 2023 Crown HEV T24A-FTS                             |                                                 |                    |             |   | Ba | ttery: | 13.8\ |        |
|                                                     | Software as a Part                              | \$33200-DL-015     |             |   |    |        |       |        |
|                                                     | Please perform IG OFF first then IG to proceed. | ON, and press Next |             |   |    |        |       |        |
|                                                     |                                                 | Next               |             |   |    |        |       |        |
|                                                     |                                                 |                    |             |   |    |        |       |        |
|                                                     |                                                 |                    |             |   |    |        |       |        |
| S dt Ver2023.04.003.02 Subscription Expiration:360d |                                                 |                    |             |   |    |        | (0)   | DNLINE |

## **Operation Procedure (continued)**

Procedure B: ECU Configuration Value Writing (Body and Brake ECU Only) (continued)

4. Press Next to continue to Vehicle Configuration Value writing process.

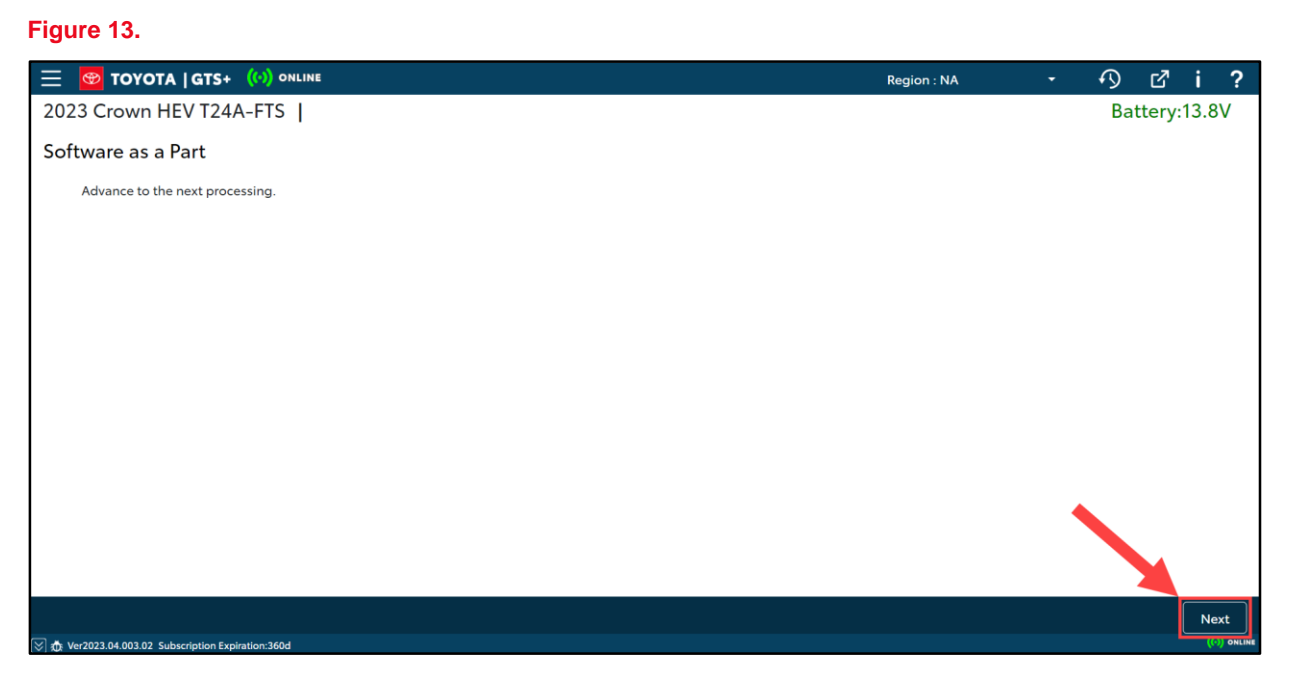

### **Operation Procedure (continued)**

Procedure B: ECU Configuration Value Writing (Body and Brake ECU Only) (continued)

5. Press Next to begin Vehicle Configuration Value writing process.

| Figure 14.                                         |                                     |                          |             |   |    |        |      |        |
|----------------------------------------------------|-------------------------------------|--------------------------|-------------|---|----|--------|------|--------|
| 😑 🞯 TOYOTA   GTS+ 💮 ONLINE                         |                                     |                          | Region : NA | - | S  | ď      | i    | ?      |
| 2023 Crown HEV T24A-FTS                            |                                     |                          |             |   | Ba | ttery: | 13.8 | V      |
| Software as a Part                                 |                                     |                          |             |   |    |        |      |        |
| Advance to the next processing.                    |                                     |                          |             |   |    |        |      |        |
|                                                    |                                     |                          |             |   |    |        |      |        |
|                                                    |                                     |                          |             |   |    |        |      |        |
|                                                    | Software as a Part                  | \$33200-DL-016           |             |   |    |        |      |        |
|                                                    | Writing Vehicle Configuration Value | to Main Body will start. |             |   |    |        |      |        |
|                                                    |                                     | Next                     |             |   |    |        |      |        |
|                                                    | /                                   |                          |             |   |    |        |      |        |
|                                                    |                                     |                          |             |   |    |        |      |        |
|                                                    |                                     |                          |             |   |    |        | Ne   | kt     |
| 🛞 遺 Ver2023.04.003.02 Subscription Expiration:360d |                                     |                          |             |   |    |        | (0)  | ONLINE |

#### **Operation Procedure (continued)**

Procedure B: ECU Configuration Value Writing (Body and Brake ECU Only) (continued)

6. Once writing is complete, press Next to continue.

| Figure 15.                                                                                                    |                        |                |             |   |    |        |      |    |
|----------------------------------------------------------------------------------------------------|------------------------|----------------|-------------|---|----|--------|------|----|
| 😑 🞯 TOYOTA   GTS+ 🔇 ONLINE                                                                                                    |                        |                | Region : NA | ÷ | S  | ď      | i    | ?  |
| 2023 Crown HEV T24A-FTS                                                                                                    |                        |                |             |   | Ba | ttery: | 13.8 | V  |
| Software as a Part                                                                                                    |                        |                |             |   |    |        |      |    |
| Advance to the next processing.                                                                                                    |                        |                |             |   |    |        |      |    |
|                                                                                                    |                        |                |             |   |    |        |      |    |
|                                                                                                    |                        |                |             |   |    |        |      |    |
|                                                                                                    | Software as a Part     | \$33200-DL-017 |             |   |    |        |      |    |
|                                                                                                    | Writing has completed. |                |             |   |    |        |      |    |
|                                                                                                    |                        | Next           |             |   |    |        |      |    |
| Image: Solution of the second second sec |                        |                |             |   |    |        |      |    |
|                                                                                                    |                        |                |             |   |    |        |      |    |
|                                                                                                    |                        |                |             |   |    |        |      |    |
|                                                                                                    |                        |                |             |   |    |        | Ne   | xt |
| [♥] XD: Ver2023.04.003.02 Subscription Expiration:360d                                                                                                    |                        |                |             |   |    |        | - W. |    |

### **Operation Procedure (continued)**

## Procedure B: ECU Configuration Value Writing (Body and Brake ECU Only) (continued)

7. After the Vehicle Configuration Value writing is complete, updated vehicle information will be sent to the server. Press Next to send vehicle information.

#### Figure 16.

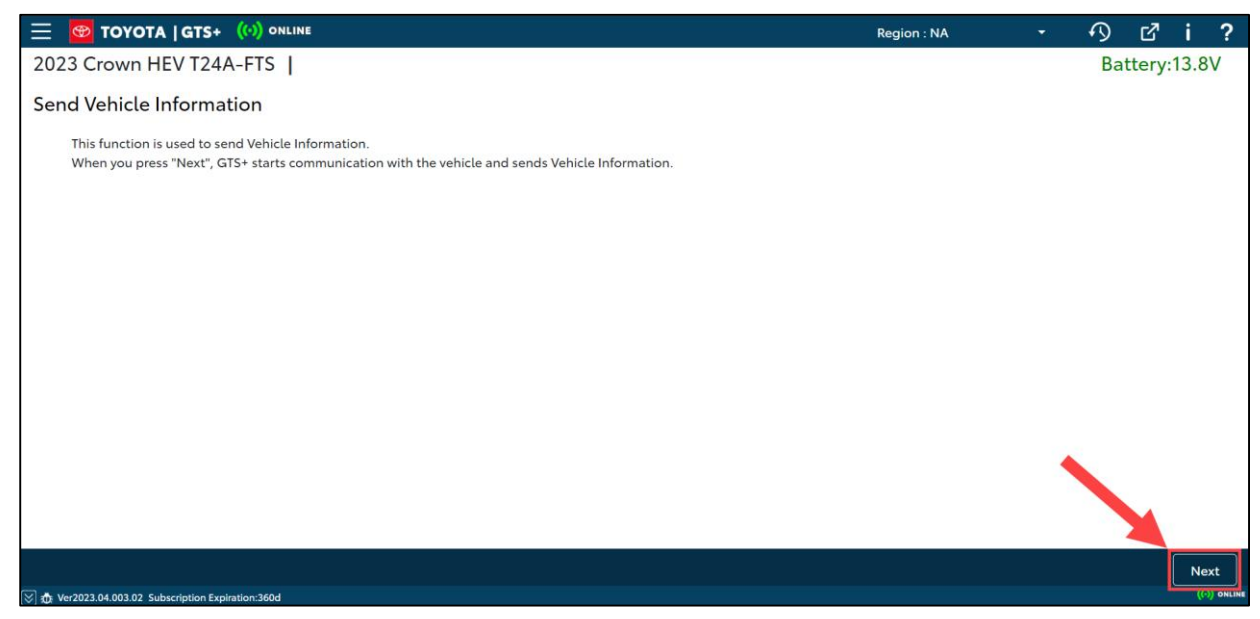

### **Operation Procedure (continued)**

Procedure B: ECU Configuration Value Writing (Body and Brake ECU Only) (continued)

8. Select OK to proceed to the login screen.

| Figure 17.                                                                                                    |                                        |               |             |    |        |      |         |
|----------------------------------------------------------------------------------------------------|----------------------------------------|---------------|-------------|----|--------|------|---------|
| 🗮 🞯 TOYOTA   GTS+ ((·)) ONLINE                                                                                  |                                        |               | Region : NA | S  | ď      | i    | ?       |
| 2023 Crown HEV T24A-FTS                                                                                         |                                        |               |             | Ba | ttery: | 13.8 | V       |
| Send Vehicle Information                                                                                        |                                        |               |             |    |        |      |         |
| This function is used to send Vehicle Information.<br>When you press "Next", GTS+ starts communication with the | vehicle and sends Vehicle Information. |               |             |    |        |      |         |
|                                                                                                    | Send Vehicle Information               | S33201-DL-002 |             |    |        |      |         |
|                                                                                                    | you need login.                        |               |             |    |        |      |         |
|                                                                                                    |                                        | OK<br>Cancel  |             |    |        |      |         |
|                                                                                                    |                                        |               |             |    |        |      |         |
|                                                                                                    |                                        |               |             |    |        |      |         |
|                                                                                                    |                                        |               |             |    |        | Ne   | xt      |
| 🚫 🚓 Ver2023.04.003.02 Subscription Expiration:360d                                                              |                                        |               |             |    |        | (0   | ) ONLIN |

## **Operation Procedure (continued)**

Procedure B: ECU Configuration Value Writing (Body and Brake ECU Only) (continued)

9. Input your TIS password and select LOG IN.

### Figure 18.

| ΤΟΥΟΤΑ  |  |
|---------|--|
| SIGN IN |  |
|         |  |
|         |  |
|         |  |
|         |  |
|         |  |
|         |  |

## **Operation Procedure (continued)**

Procedure B: ECU Configuration Value Writing (Body and Brake ECU Only) (continued)

10. Select Scan again to perform a follow-up Health Check.

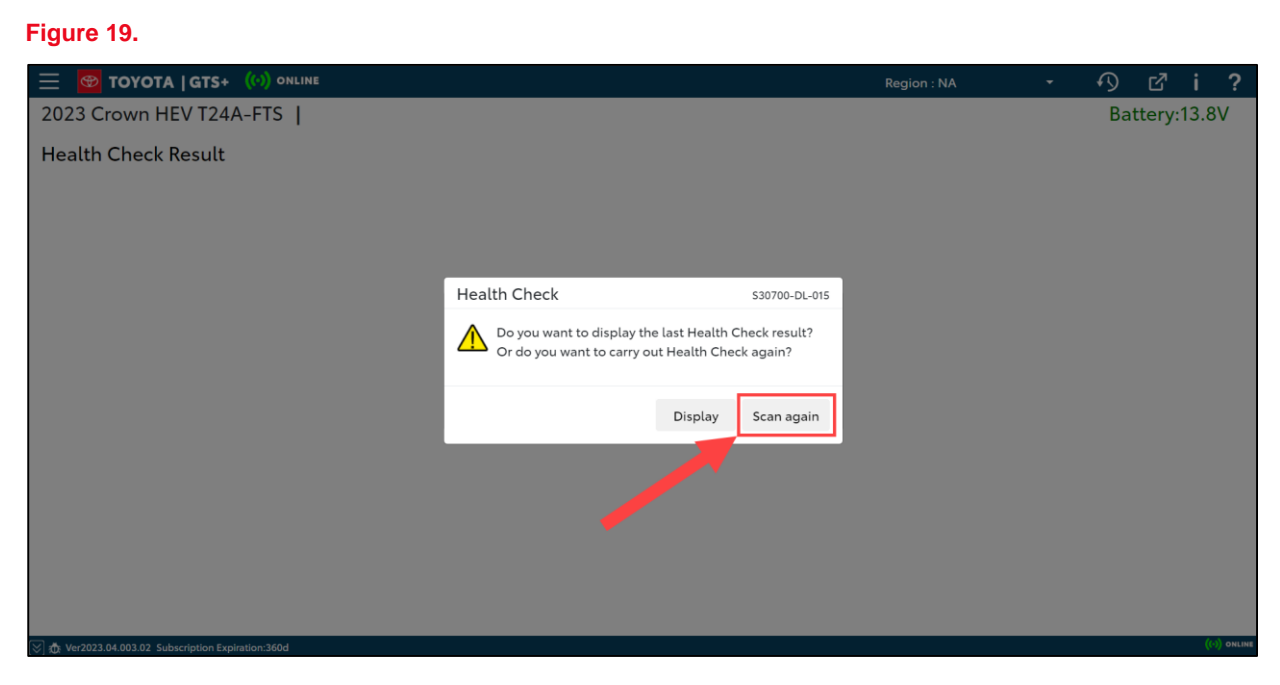

## **Operation Procedure (continued)**

Procedure B: ECU Configuration Value Writing (Body and Brake ECU Only) (continued)

11. Press Yes to perform a Health Check on ALL ECUs.

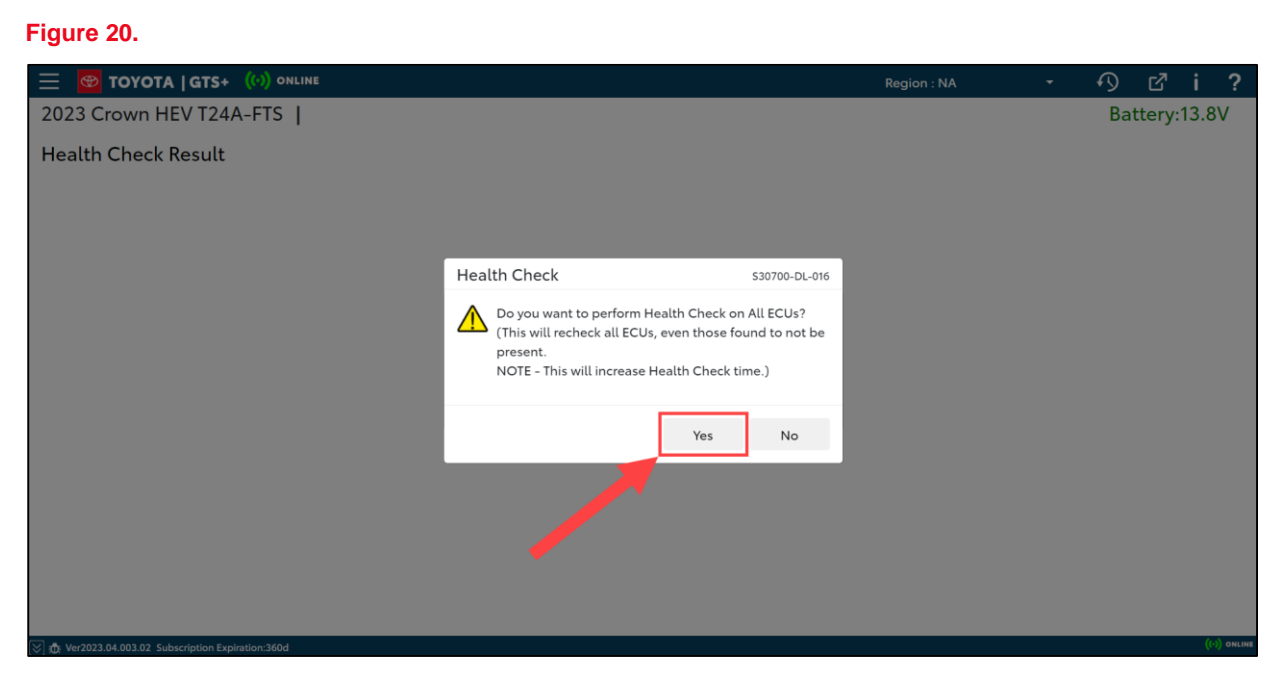

#### **Operation Procedure (continued)**

#### Procedure B: ECU Configuration Value Writing (Body and Brake ECU Only) (continued)

12. After performing a Health Check, confirm No is displayed in the Configure column, and DTC and RoB data are cleared for the newly configured ECU.

### Figure 21.

| Ξ          | 🗄 📴 TOYOTA   GTS+  (!!) 🕫                                                                                       | NLINE                                        |         |                                           | Region : I                                 | NA           | -                          | Ŋ                      | ď i                      | 1        | ?        |  |
|------------|----------------------------------------------------------------------------------------------------|----------------------------------------------|---------|-------------------------------------------|--------------------------------------------|--------------|----------------------------|------------------------|--------------------------|----------|----------|--|
| 2          | 2023 Crown HEV T24A-FTS                                                                                         |                                              |         |                                           |                                            |              |                            | Batt                   | ery:13                   | .8V      |          |  |
| Н          | lealth Check Result                                                                                             |                                              |         |                                           |                                            |              |                            |                        |                          |          |          |  |
| ~          | STATUS                                                                                                    |                                              |         |                                           |                                            |              |                            |                        |                          |          |          |  |
|            | 02/21/2024 15:13:35 Com<br>Campaign Status: <u>OPEN</u> [psi(<br>PERMANENT: NO Fron<br>ECU Security Key: - Rear | npensation Pressure<br>(gauge)]<br>nt:<br>r: | •       | Techstream<br>A network connection is rec | has established<br>uired to ensure all TIS | a network co | onnectio<br>lable, such as | n to TIS<br>campaign v | <b>5.</b><br>ralidation. |          |          |  |
|            | Caution                                                                                                    |                                              |         |                                           |                                            |              |                            |                        |                          |          |          |  |
|            | Enhanced Generic                                                                                                | Completed: 02/21/2024 15:15:18               |         |                                           |                                            |              |                            | _                      |                          |          |          |  |
|            | *                                                                                                    | System                                       |         |                                           | Monitor Status                             | Configure    | RoB                        | DTC                    | Upda                     | te       | <b>^</b> |  |
|            | + Air Conditioner                                                                                               |                                              |         |                                           | -                                          | No           | 0                          | 0                      | No                       | 1.1.1    |          |  |
| 1          | + <u>SRS Airbag</u>                                                                                             |                                              |         |                                           | -                                          | No           | 3                          | 0                      | No                       |          |          |  |
|            | DTC information<br>DTC does not exist.                                                                          |                                              |         |                                           | -                                          | NO           |                            |                        | No                       |          | l        |  |
|            | Calibration information                                                                                         |                                              | Calibar |                                           | 1                                          |              | -                          |                        |                          | - I      |          |  |
|            | System                                                                                                    | 8922E30180C0                                 | Caubra  | tion                                      |                                            |              | No                         | e                      |                          |          |          |  |
|            | + Control Gateway                                                                                               | 07221 50100000                               |         |                                           | -                                          | No           |                            | 0                      | No                       | 믝        |          |  |
|            | <u>Central Gateway</u>                                                                                          |                                              |         |                                           | -                                          |              |                            |                        |                          |          | -        |  |
|            |                                                                                                    |                                              |         |                                           |                                            |              | •                          | <u>ک</u> (             | )<br>(                   |          | Ŋ        |  |
| <u>ک</u> . | Ar Ver2022 04 002 02 Subscription Expiration: 260d                                                              |                                              |         |                                           |                                            |              |                            |                        |                          | ((·)) ON | NLINE    |  |

#### NOTE

On some models, DTCs may be set as a result of reprogramming. If DTCs are present, clear them, and run the Health Check again. Troubleshoot ANY remaining current, pending, or history codes. Permanent codes will NOT be cleared using GTS+. Permanent codes do NOT illuminate the MIL and do NOT require troubleshooting. They will clear during normal driving once the Universal Trip Drive Pattern is performed.